# Configurer le proxy NGINX pour l'intégration avec une solution d'assistance d'agent

### Contenu

Introduction Conditions préalables Conditions requises Components Used Fond Configuration Déploiement Détails de l'installation de NGINX Configuration Steps Vérification Dépannage Informations connexes

# Introduction

Ce document décrit comment configurer un serveur proxy NGINX pour une intégration avec une solution Cisco Agents Assist.

Contribué par Gururaj B. T. et Ramiro Amaya, Ingénieurs Cisco.

## Conditions préalables

#### **Conditions requises**

Cisco vous recommande de prendre connaissance des rubriques suivantes :

- Cisco Unified Border Element (CUBE)
- Webex Contact Center Artificial Intelligence Services (WCCAI)
- Proxy NGINX
- Échange de certificats de sécurité

#### **Components Used**

Les informations contenues dans ce document sont basées sur les versions de logiciel suivantes :

- Cisco Unified Border Element (CUBE)
- Webex Contact Center Artificial Intelligence Services (WCCAI)
- Proxy NGINX
- Connecteur de socket Web (WSConnector)

The information in this document was created from the devices in a specific lab environment. All of the devices used in this document started with a cleared (default) configuration. Si votre réseau est en ligne, assurez-vous de bien comprendre l'incidence possible des commandes.

# Fond

Dans un déploiement Réponses d'agent, CUBE communique avec le service WSConnector déployé dans le cadre des services WCCAI. Pour que la communication soit établie, CUBE a besoin d'un accès à Internet. Certaines entreprises ont des restrictions pour fournir un accès direct à Internet aux composants de la solution. Dans ce scénario, Cisco recommande l'utilisation du proxy qui prend en charge WebSocket. Ce document explique la configuration requise pour le proxy NGINX qui a la prise en charge de websocket.

# Configuration

#### Déploiement

CUBE —<websocket>—proxy NGINX —<websocket>—WSconnector

Actuellement, CUBE ne prend pas en charge la méthode CONNECT pour tunnel la connexion TCP de CUBE à WSConnector. Cisco recommande la connexion saut par saut via le proxy. Avec ce déploiement, NGINX dispose d'une connexion sécurisée à partir de CUBE sur le tronçon entrant et d'une autre connexion sécurisée sur le tronçon sortant vers WSConnector

#### Détails de l'installation de NGINX

Détails du système d'exploitation : Cent OS centos-release-7-8.2003.0.el7.centos.x86\_64 Version NGINX : nginx/1.19.5

#### **Configuration Steps**

Étape 1. Installation de NGINX : Suivez les étapes d'installation à partir du portail NGINX. Suivez ce lien : <u>Guide d'administration de NGINX</u>.

Étape 2. Création d'un certificat et d'une clé signées automatiquement par NGINX. Exécutez cette commande sur le serveur proxy NGINX :

sudo openssl req -x509 -noeuds -days 365 -newkey rsa:2048 -keyout /etc/ssl/private/nginx-selfsigned.key -out /etc/ssl/certs/nginx-selfsigned.crt

Étape 3. Modifiez le fichier nginx.conf.

worker\_processes 1 ;
error\_log logs/error.log debug ;

événements{ worker\_connections 1024 ; } http{ inclure mime.types : default\_type application/octet-stream; sendfile on ; keepalive timeout 65; serveur { écoute 8096 ssl; nom\_serveur ~.+; # de résolveur dns utilisé par le proxy de transfert résolveur <IP du serveur DNS : PORT>; proxy\_read\_timeout 86400s; proxy\_send\_timeout 86400s; client\_body\_timeout 86400s; keepalive\_timeout 86400s; # Proxy de transfert pour la requête non CONNECT emplacement / { proxy\_pass https://\$http\_host; proxy\_http\_version 1.1 ; mise à niveau de proxy\_set\_header \$http\_upgrade ; proxy\_set\_header Connection \$connection\_upgrade; proxy\_set\_header Hôte \$host ; proxy\_ssl\_certificate <nginx\_selfsigned\_certificate>; proxy\_ssl\_certificate\_key <chemin\_clé\_certificat\_nginx>; proxy ssl trust certificate <Certificat CA WsConnector>; proxy\_ssl\_protocols TLSv1.2; } #ssl activé ; ssl\_certificate <chemin\_certificat\_nginx\_selfsigned>; ssl\_certificate\_key <chemin\_clé\_certificat\_nginx>; ssl\_session\_cache partagée : SSL : 1m ; ssl\_session\_timeout 5 m; ssl\_ciphers HIGH : ! aNULL : ! MD5 ; ssl\_preference\_server\_ciphers activé ; }

}

Étape 4. Pour vérifier l'état du proxy NGINX, exécutez la commande suivante : **systemctl status nginx** 

## Vérification

Voici quelques commandes que vous pouvez utiliser pour vérifier la configuration de NGINX.

a. Vérifier que la configuration NGNIX est correcte.
nginx -t
b. Pour redémarrer le serveur nginx
systemctl restart nginx
c. Pour vérifier la version de nginx
nginx -V
d. Pour arrêter le signe
systemctl stop nginx

e. Pour démarrer la commande nginx systemctl start nginx

# Dépannage

Il n'y a pas d'étapes pour dépanner cette configuration.

# Informations connexes

- <u>Guide d'administration de NGINX</u>
- Exemples de commandes NGINX utiles
- Comment créer un certificat ssl autosigné pour NGINX
- Support et documentation techniques Cisco Systems